for エプソン版

## 従業員ログインガイド

PC版・モバイル版・スマートフォン版の各専用サイトをご用意しております。 ご自分の明細書を確認するシーンにあわせてご利用ください。

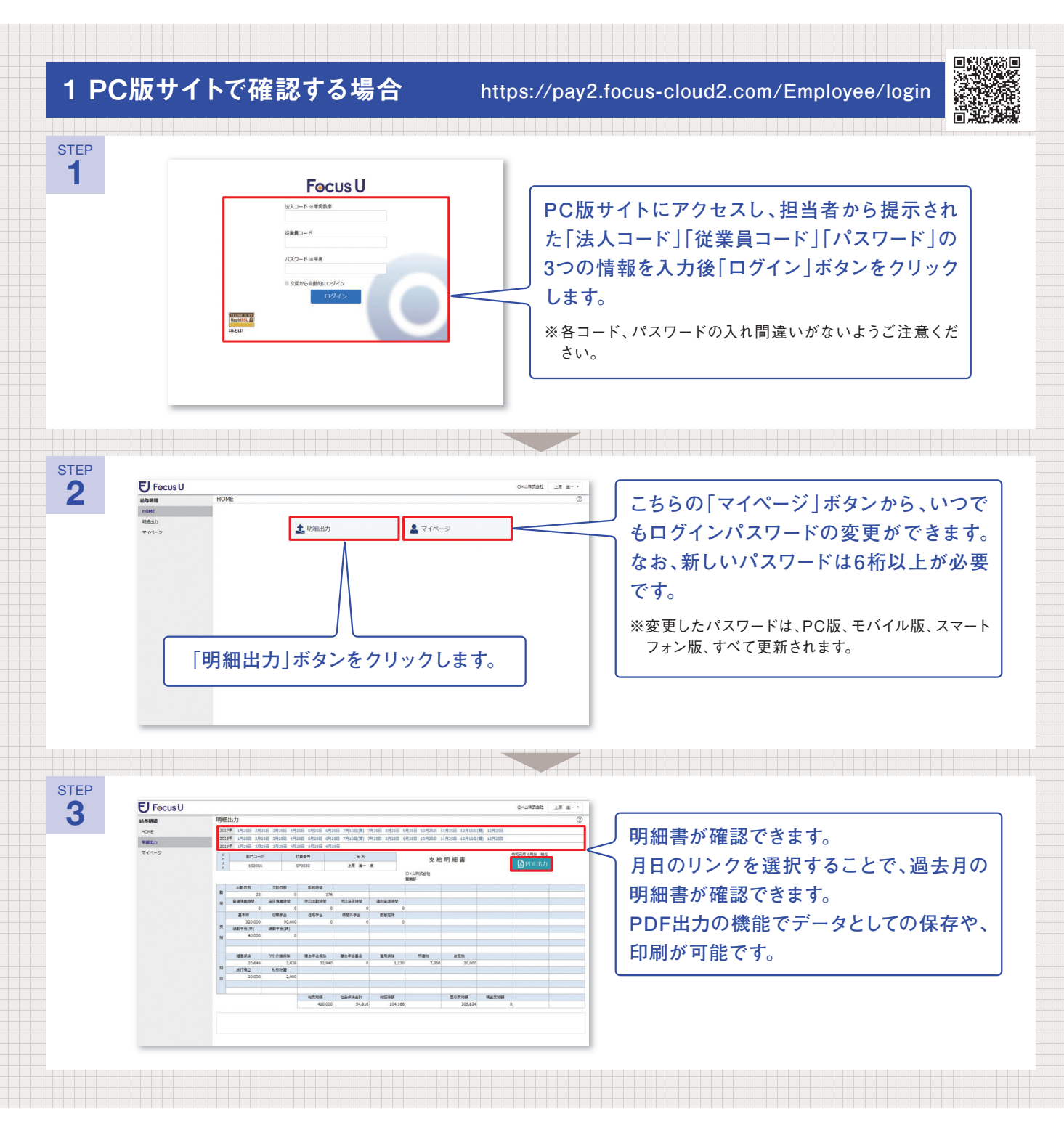

※「法人コード」「従業員コード」「パスワード」のいずれかに入力のミスがあると、ログインすることができません。ログイン情報を忘れてしまった 場合は、会社の担当者にご確認ください。

## 従業員ログインガイド for エプソン版

11111 11

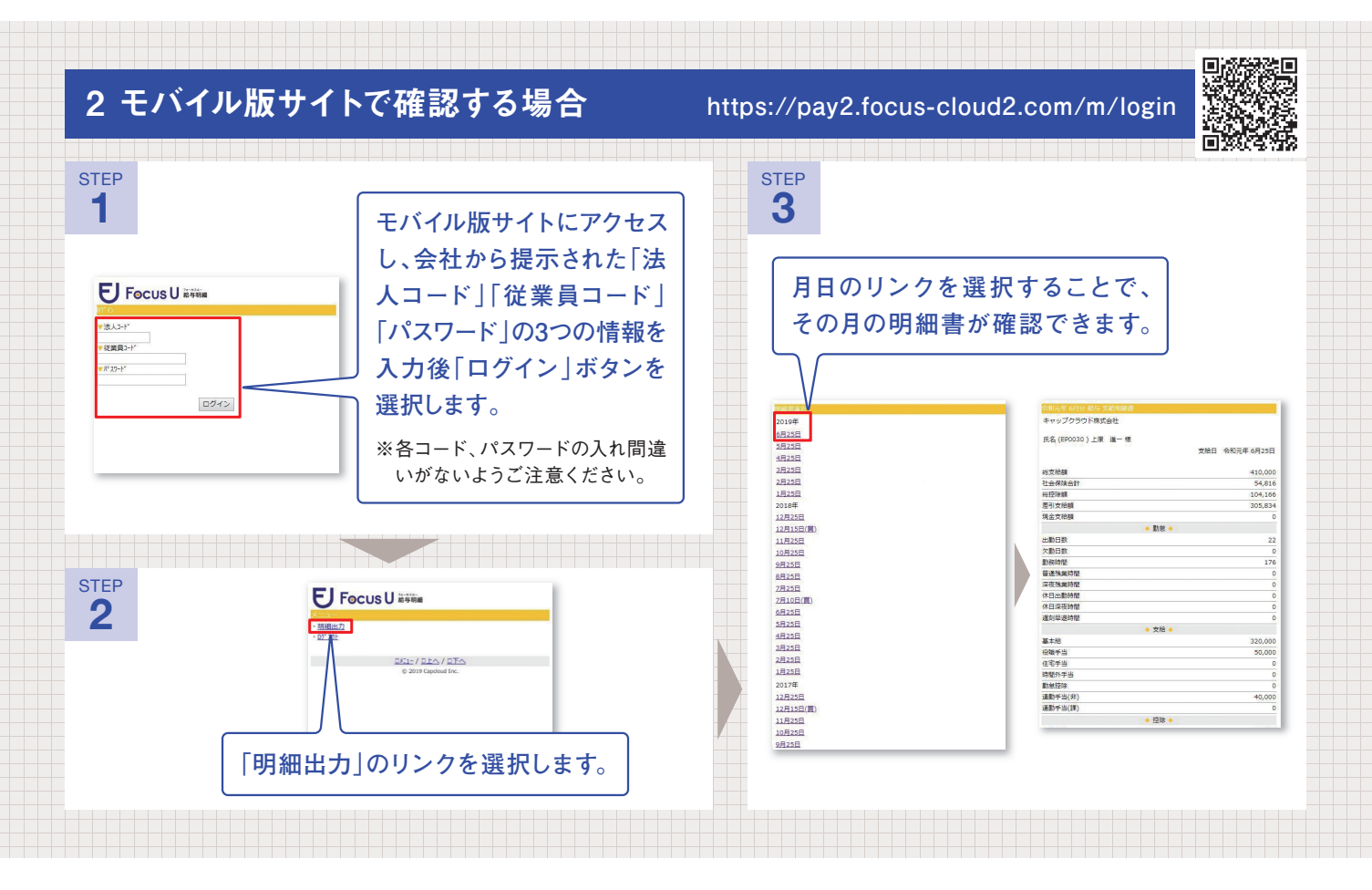

| 3 スマート                                                                                              | マォン版サイト                                                                                                    | で確認す                                                                                                    | ちる場合 https://pay2.f                                                                                                    | ocus-cloud2                                               | 2.com/s/login                                                                                                    |                                                                                                    |
|----------------------------------------------------------------------------------------------------|----------------------------------------------------------------------------------------------------|----------------------------------------------------------------------------------------------------|----------------------------------------------------------------------------------------------------|-----------------------------------------------------------|----------------------------------------------------------------------------------------------------|----------------------------------------------------------------------------------------------------|
| STEP<br>1<br>I<br>I<br>I<br>I<br>I<br>I<br>I<br>I<br>I<br>I<br>I<br>I<br>I<br>I<br>I<br>I<br>I<br>I | -cus U äττα<br>-f<br>f<br>f<br>f<br>f<br>f                                                                                                    | スマート<br>し、会れ<br>コード<br>ワード、<br>「ログイ<br>※各コー<br>ないよ                                                                                                    | トフォン版サイトにアクセス<br>社から提示された「法人」「従業員コード」「パス」の3つの情報を入力後<br>ン」ボタンを選択します。<br>ド、パスワードの入れ間違いが<br>うご注意ください。                                                                                                    | STEP<br>3                                                 | ・ Native early bits 支払回転着     ・ 小県大会社     、生産大会社     、生産大会社     、生産大会社     、生産・様     ・ 生産・様     ・ 生産・様     ・     、生産・様     ・     、生産・様     ・     、生産・様     ・     、生産・様     ・     ・ | 時に面 水<br>時間面 水<br>マクテート<br>ログアート<br>(4) 60<br>6<br>6<br>6<br>6<br>6<br>6<br>6<br>6<br>6<br>6<br>6<br>6<br>6 |
| STEP<br>2                                                                                           | Focus U aver<br>TERESE<br>TOTAL<br>TOTAL | 2017#<br>12/328<br>12/328<br>12/328<br>10/328<br>9/228<br>6/228<br>7/306(0)<br>6/228<br>5/328<br>5/328<br>5/328<br>5/328<br>5/328<br>5/328<br>5/328<br>5/328<br>5/328<br>5/328<br>5/328<br>5/328<br>5/328 | Poccus U avia Discus (J) (x)1- 5400/888   の上市な (J) (x)1- 5400/888 0.4810   の上市な (J) (x)1- 5400/888 0.4810   反応 (J) (x)1- 5400/888 100.106   型技術語 100.106   型技術語 100.106   型技術語 20.581   地方政務合計 54.816   短路線 100.106   型力数結果 0   ●創設条 0   助田前期 22   次約日間 0   阿爾特爾 176   副政務第回部 0   研究技術書館 0   休日政務構成 0   休日政務構成 0 | こらで<br>ジ」ホ<br>インハ<br>ます。<br>なお、<br>以上:<br>※変更<br>イル<br>新さ | ボタンから、いつて<br>ボタンから、いつて<br>ポスワードの変更<br>新しいパスワー<br>が必要です。<br>にたパスワードは、P<br>版、スマートフォン版<br>れます。                                                                                        | でもログ<br>ぎができ<br>ドは6桁<br>C版、モバ<br>、すべて更                                                                      |

※「法人コード」「従業員コード」「パスワード」のいずれかに入力のミスがあると、ログインすることができません。ログイン情報を忘れてしまった 場合は、会社の担当者にご確認ください。